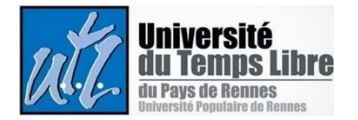

### Participer à une vidéoconférence avec Zoom

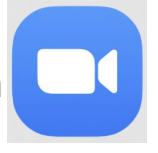

× +

C G https://us04web.zoom.us/j/71111222223

Vous avez reçu un mail vous invitant à participer à une vidéoconférence Zoom. A l'intérieur, vous y trouverez :

- 1 un lien du type : <u>http://zoom.us/test</u> (ce lien exemple pointe sur une réunion de test qui vous permet de vérifier le bon fonctionnement de vos micro, haut-parleur et caméra)
- 2 et éventuellement une liste de numéros de téléphone (vous permettant de vous connecter en **mode dégradé**, vous n'aurez que le son).

Vous allez pouvoir accéder à la conférence à partir de votre ordinateur ou bien de votre tablette.

#### A – accès à partir d'un ordinateur

1 – Cliquez sur le lien que l'on vous a transmis ou copiez le et collez le dans la barre d'adresse de votre navigateur (Zoom fonctionne mieux sur Google Chrome, Mozilla Firefox et Chromium Edge).

Exemple de lien collé dans barre d'adresse de Google Chrome

#### Cette action fait apparaître l'écran ci-dessous :

| Cliquez <b>Ouvrir le lien</b> sur la boîte de dialogue qui s'affiche dans votre navigateur<br>Si vous ne voyez pas de boîte de dialogue, cliquez ci-dessous sur |
|----------------------------------------------------------------------------------------------------|
| Lancer la réunion.                                                                                                    |
| Lancer la réunion                                                                                                    |
| Vous n'avez pas installé le client Zoom ? Télécharger maintenant                                                                                                |

Nouvel onglet

(Ceux qui sont à l'aise avec les téléchargements, peuvent cliquer sur « Télécharger maintenant » pour télécharger et installer l'application Zoom, sinon suivez les séquences ci-dessous pour participer à une vidéoconférence à partir de votre navigateur)

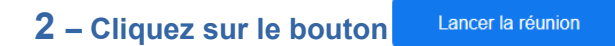

Suite à cette action, le texte suivant s'affiche en bas de l'écran

Vous rencontrez des problèmes avec le client Zoom ? Rejoignez depuis votre navigateur

3 - Cliquez sur le lien Rejoignez flepuis votre navigateur

Rejoindre une réunion Votre nom Je ne suis pas un robot reCAPTCHA Confidentialité - Conditions Rejoindre

L'écran suivant s'affiche :

**3** – Renseignez votre nom, cocher la case « Je suis pas un robot » et suivez la consigne concernant les images à cocher puis cliquez sur « Rejoindre »

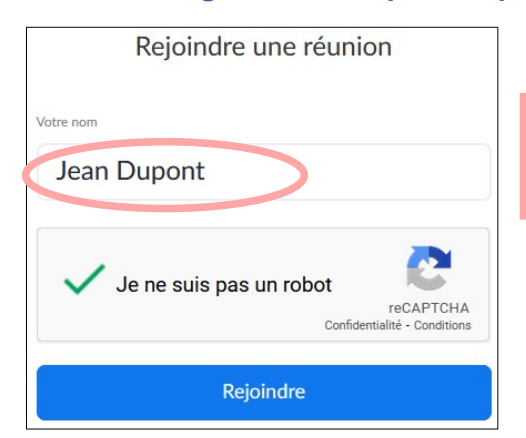

Votre prénom et votre nom vont permettre à l'animateur de la réunion de vous identifier et donc de vous admettre dans la réunion.

Un message vous informe que vous êtes mis en attente d'admission par l'hôte de la réunion (vous êtes dans la salle d'attente).

Veuillez patienter, l'hôte de la réunion vous laissera bientôt entrer.

## L'hôte vous autorise à entrer dans la réunion

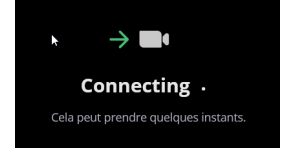

#### 4 – Connectez votre micro et votre caméra

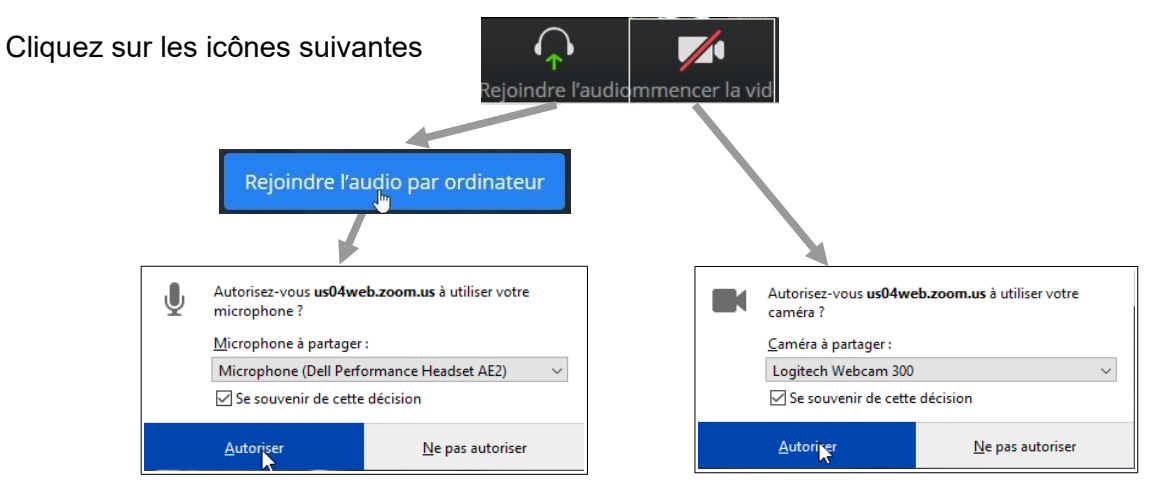

Les matériels qui vous sont proposés sont ceux de votre ordinateur

Vous pouvez alors participer à la réunion. Lorsque vous ne parlez pas, pensez à couper votre micro.

# Quelques informations sur le bas de l'écran Quitter Couper le micro Arrêter la vidéo Partager l'écran Ouvrir le volet du « chat » Quitter

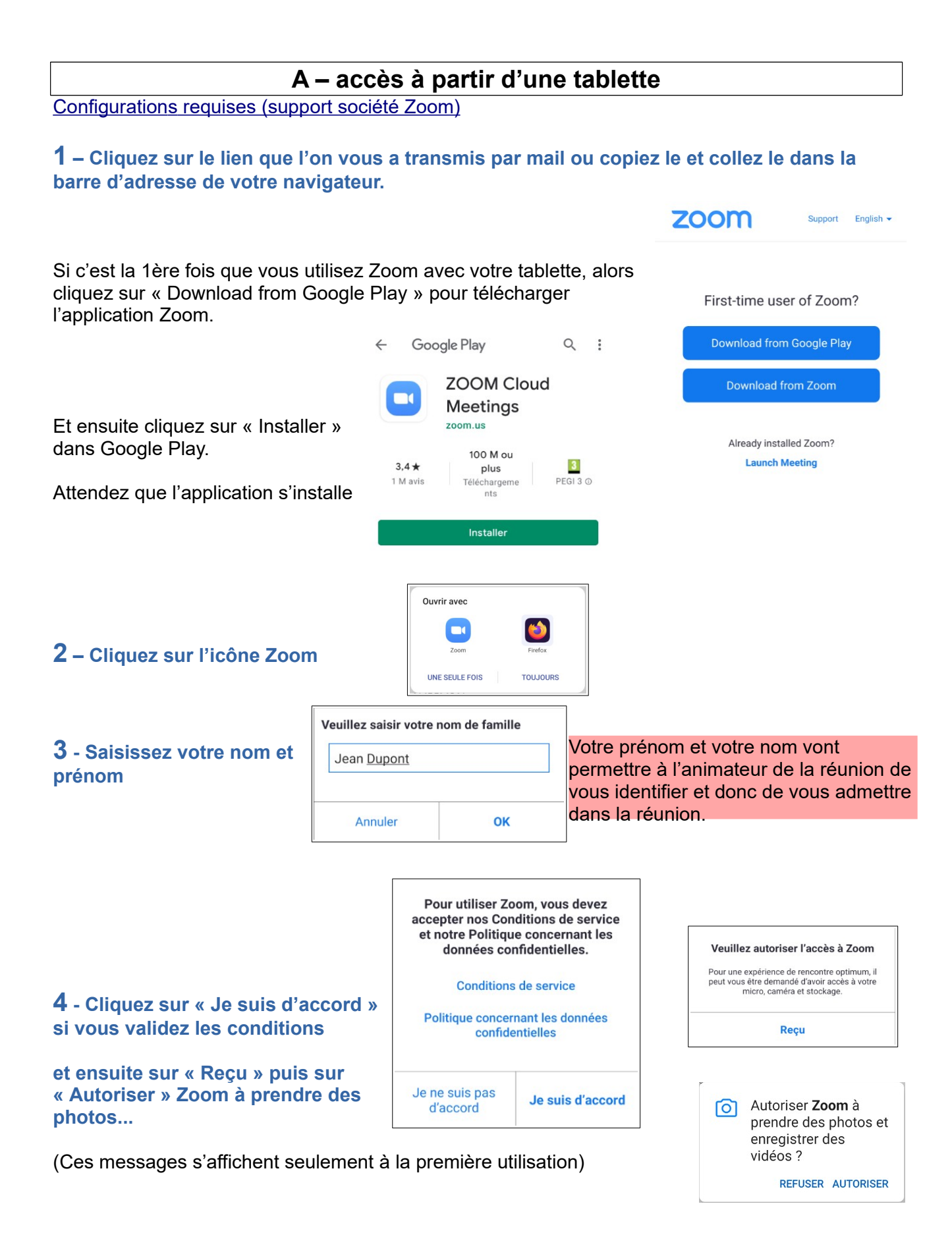

L'écran affiche maintenant ce que votre caméra voit

**5** - Cliquez sur « Rejoindre avec une vidéo » (Ce message s'affiche seulement à la première utilisation)

Attendez que l'hôte vous accueille...

Veuillez patienter, l'hôte de la réunion vous laissera bientôt entrer

Vous êtes alors dans la réunion, il reste à valider le son.

**6** - Cliquez sur Appel via Internet

et sur « Autoriser » pour valider le son (à la 1ère utilisation)

## Vous êtes maintenant pleinement en réunion

Cliquez sur le micro pour couper ou réactiver le son, idem pour la caméra.

Le bouton « Plus » vous donne accès à un menu où l'on trouve notamment l'accès au fil de discussion.

Vidéo

+

Partager

Pour vous mettre en retrait de la réunion, faites glisser l'écran vers la gauche (positon de sécurité, cela coupe automatiquement votre caméra et votre micro).

Pour revenir à la réunion, faites glisser l'écran vers la droite.

Pour provoquer l'affichage des menus, touchez l'écran.

Pour quitter la réunion, cliquez sur le bouton rouge « Quitter » se trouvant en haut de l'écran

[<del>`</del>

1

Vidéo

(1))

éactiver le so

Quitter

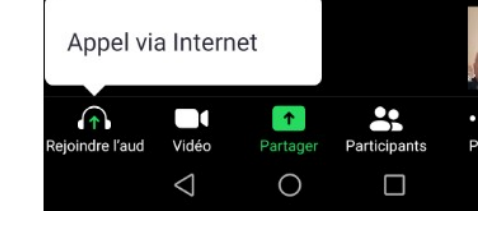

99

Participants

🥏 Zoom 🗸

1

Partager

...

Plus

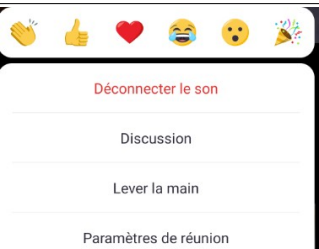

Toucher pour parler

Quitter

Participants

•••

Plus

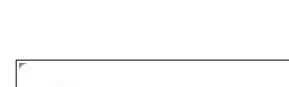

audio?

Autoriser Zoom à faire

REFUSER AUTORISER

des enregistrements

,0,

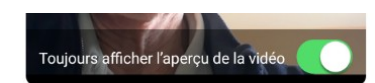

Rejoindre avec une vidéo